## 1-Қадам. ТІРКЕЛУ/ ПОРТАЛҒА КІРУ

- 1. Қосымша кәсіби білім беру институтының цифрлық қызметтер порталына келесі тәсілдер бойынша кіріңіз
  - браузердің мекенжай жолағында <u>https://dpo.kaznmu.kz/</u> теріңіз<u>;</u>
  - браузердің мекенжай жолағына <u>https://kaznmu.edu.kz/</u> деп теру арқылы ҚазҰМУ-дың ресми сайтына өтіңіз, одан кейін **«Врачам»** мәзірінде **«Регистрация пользователей»** түймесін басыңыз.
- 2. Егер сіз
  - бірінші рет кіріп, тіркелмеген болсаңыз, **Тіркелу** түймесін басыңыз (содан кейін нұсқаулықтың 3,4-қадамдарын орындаңыз)
  - қайталап кіріп және бұрын тіркелген болсаңыз, содан кейін «Кіру» түймесін басыңыз (содан кейін нұсқаулықтың 4-қадамын орындаңыз)

| ҚОСЫМША КӘСІБИ БІЛІМ БЕРУ ИНСТИТУТЫ                                                                                                    | Kipy         Tipseny         Tin ~ |
|----------------------------------------------------------------------------------------------------|------------------------------------|
| ҚАЗҰМУ ҚОСЫМША КӘСІБИ БІЛІМ БЕРУ ИНСТИТУТЫНЫҢ<br>ЦИФРЛЫҚ ҚЫЗМЕТТЕР ПОРТАЛЫНА ҚОШ КЕЛДІҢІЗДЕР!<br>Бұл шифрпық қызметтер порталында келесі қызметтерді ала аласыз: |                                    |
| 1 Порталға бір рет тіркеліп, тұрақты қолданушы ретінде жеке кабинетіңізге ие бола аласыз!                                                                        |                                    |
| <ol> <li>Порталға тіркелгеннен кейін курсқа (біліктілікті арттыру, сертификаттау курсы және т.б.) өтінім бере<br/>аласыз.</li> </ol>                             |                                    |
| 3 Жеке кабинетте жіберілген курстық өтінімнің күйін қарай аласыз.                                                                                                |                                    |
| 4 Курс натижелері бойынша сауалнама өте аласыз.                                                                                                    |                                    |
| 5 Жеке кабинетте сатті аяқталған курсқа сертификат/транскрипт ала аласыз.                                                                                        |                                    |
| Толық нұсқауларды алу үшін <b>ОСЫ</b> жерді басыныз.                                                                                                    |                                    |
|                                                                                                    |                                    |

- 3. Мәліметтерді дұрыс толтырып, «ЗАРЕГИСТРИРОВАТЬСЯ» басыңыз: Ескерту:
  - Бір ЖСН тек 1 рет тіркеледі.
  - Телефон нөміріңізді «8\*\*\*\*\*\*» форматында толтырыңыз.

| Самилия<br>самилия<br>са |
|----------------------------------------------------------------------------------------------------|

4. Тіркелу кезінде көрсеткен ЖСН және құпия сөзіңізді қолданып кіріңіз:

|                                           | Войдите в свой аккаунт                                    |
|-------------------------------------------|-----------------------------------------------------------|
|                                           | иин:                                                      |
|                                           | логин                                                     |
| Институт ДПО                              | Пароль:                                                   |
| Добро пожаловать в панель<br>пользователя | пароль                                                    |
|                                           | Сброс пароля                                              |
|                                           | Войти                                                     |
|                                           | Еще не зарегистрирован   Нажмите здесь для<br>регистрации |
|                                           |                                                           |
|                                           |                                                           |

## 2-Қадам. КУРСҚА ӨТІНІМ БЕРУ

- 1 Курсқа өтінім беру үшін:
  - 1.1 Қосымша және кәсіптік білім беру институтының цифрлық қызметтер порталына келесі тәсілдер бойынша кіріңіз
- браузердің мекенжай жолағында <u>https://dpo.kaznmu.kz/</u> теріңіз<u>;</u>

- браузердің мекенжай жолағына <u>https://kaznmu.edu.kz/</u> деп теру арқылы ҚазҰМУ-дың ресми сайтына өтіңіз, одан кейін «Дәрігерлер» мәзірінде «Пайдаланушыны тіркеу» түймесін басыңыз.
- 1.2 Егер сіз қосымша және кәсіптік білім беру институтының цифрлық қызметтер порталының жеке кабинетінде отырсаңыз 2-тармақтан бастаңыз
- 2 Негізгі бетте "Тіркелу" түймесін басыңыз.

| 🚆 ҚКББ институті |                                                                         |
|------------------|-------------------------------------------------------------------------|
| ĥ                | Басты бет                                                               |
| >> −             |                                                                         |
| آر) Басты бет    | Сертификаттарды ондайн тіркеу жүйесіне кош келдініз    Женисбеков Линар |
| 🔽 Тіркелу 🗸      | сертификаттарды оплант прксу жүнсөше қош келдіңіз () женисосков динар   |
| 🛅 Өтініштер      |                                                                         |
| Сертификат       |                                                                         |
| <b>Q</b> Іздеу   |                                                                         |
|                  | ҚКББ институті  ЦҚКО @ 2022.                                            |

3 Тізімнен өзіңізге қажетті курсты таңдаңыз.

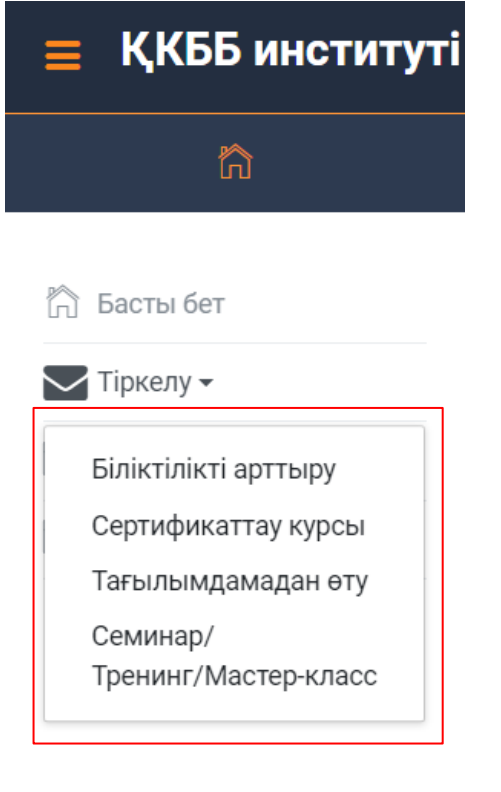

#### 3.1 Біліктілікті арттыру

3.1.1 Жеке мәліметтерді толтырыңыз

| Повышение квалификации                    |                                |   |
|-------------------------------------------|--------------------------------|---|
| ФИС.*                                     | Женисбеков                     |   |
| NNH:*                                     | Динор                          |   |
| Регион проживания.*                       | г.Алматы                       | ~ |
| Номер мобильного телефона:*               | +77073336010                   |   |
| Образование.*                             | Высшее медицинское образование | ~ |
| Место работы:*                            | НАО им. С.Ж. Асфендиярова      |   |
| Должность:*                               | инженер-прографмиист           |   |
| Стаж работы по заявляемой специальности.* | 7 месяцев                      |   |
| Наименование цикла:*                      | Антлиский                      | ~ |
| Объем в кредитах/часах.*                  | 72 часов                       |   |
| Срок обучения:*                           | 1 месяц                        |   |

## 3.1.2 Келісім шартты жүктеңіз

| Скачать договор: Физическое лице: 🕨 |                  |                    |                   |
|-------------------------------------|------------------|--------------------|-------------------|
|                                     | Скачать договор: | Физическое лицо: 👿 | Юридическое лицо. |

3.1.3 Қажетті файлдарды тіркеңіз, ол үшін файлды таңдау түймесін басыңыз. Диалогтық терезе ашылады, онда файлдарды тауып «Открыть» батырмасын басыңыз.

| Прикрепите документы:                                                                 |                                         |                                      |                                  |                                 |                          |
|---------------------------------------------------------------------------------------|-----------------------------------------|--------------------------------------|----------------------------------|---------------------------------|--------------------------|
| Удостоверения личности: Дипло                                                         | OM:                                     | Свиде                                | тельство об окончании интер      | онатуры для врачей:             |                          |
| Выберите файл   файл не выбран                                                        | оберите файл Файл не выбран             | Вы                                   | <b>берите файл</b> Файл не выбра | н                               |                          |
| Свидетельство об окончании ординатуры/резидентуры: Удосте                             | говерение по переподготовке по заявляем | ой специальности: Свиде              | тельство о прохождении ПК        | (за последние 5 лет):           |                          |
| Выберите файл Файл не выбран                                                          | иберите файл Файл не выбран             | Вы                                   | берите файл Файл не выбра        | н                               |                          |
| Сертификат специалиста по заявляемой специальности:<br>Выберите файл ] файл не выбран |                                         |                                      |                                  |                                 |                          |
|                                                                                       | Отправить                               |                                      |                                  |                                 |                          |
|                                                                                       |                                         |                                      |                                  |                                 |                          |
|                                                                                       | 🚱 Открытие                              |                                      |                                  |                                 | ×                        |
| прикратите документы.                                                                 | ← → ∽ ↑ 🖊 > Это                         | г компьютер → Загрузки               | ~                                | О 🖓 Поиск и                     | в: Загрузки              |
| Удостоверения личности:                                                               | Упорядочить 👻 Новая                     | папка                                |                                  |                                 | III ▼ 🔲 🕐                |
| Выберите файл Файл не выбран                                                          | 🔺 Быстрый доступ                        | Имя                                  | Дата изменения                   | Тип                             | Разме ^                  |
|                                                                                       | 🖊 Загрузки 🖈                            | > Вчера (11)                         |                                  |                                 |                          |
|                                                                                       | 🔮 Документы 🖈                           | У Ранее на этой неделе (1)           | 40.04.0000.40.05                 |                                 |                          |
| Выберите файл Файл не выбран                                                          | Акты                                    | отчет                                | 19.04.2022 10:35                 | Папка с фаилами                 | Выберите<br>файл для     |
| Сертификат специалиста по заявляемой специальности:                                   | Отчет                                   | Папрошлой педеле (т)                 | 11.04.2022 17:29                 | Adobe Acrobat D                 | дварительн<br>просмотра. |
|                                                                                       | Рабочий стол                            | 🔁 Свидетельство об окончании интерна | r 11.04.2022 17:29               | Adobe Acrobat D                 |                          |
| Выберите файл Файл не выбран                                                          | Список готовы»                          | 🔁 Сертификат специалиста по заявляем | <b></b> 11.04.2022 17:29         | Adobe Acrobat D                 |                          |
|                                                                                       | OneDrive - Persor                       | 🔁 Удостоверение.pdf                  | 11.04.2022 17:29                 | Adobe Acrobat D                 | ~                        |
|                                                                                       | ¥ ·                                     | c                                    |                                  |                                 | >                        |
|                                                                                       | Имя ф                                   | айла:                                |                                  | <ul> <li>Adobe Acrob</li> </ul> | at Document (*.pr 🗸      |
|                                                                                       |                                         |                                      |                                  | Открыть                         | Отмена                   |

## 3.2 Сертификаттау курсы

3.2.1 Сертификаттау курсын тандаңыз.

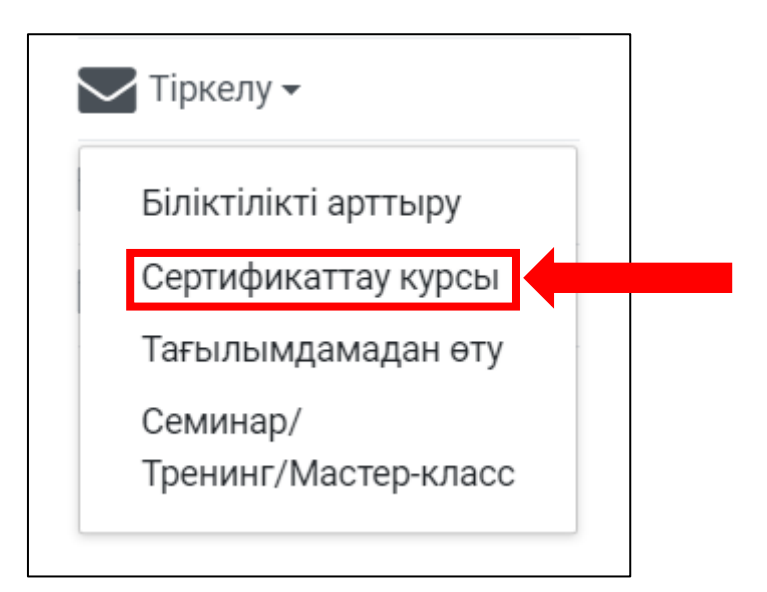

#### 3.2.2 Жеке деректерді толтырыңыз:

| Сертификационный курс                                                               |                                                              |                                                      |   |
|-------------------------------------------------------------------------------------|--------------------------------------------------------------|------------------------------------------------------|---|
| Φ/0.*                                                                               |                                                              |                                                      |   |
| NNH'+                                                                               |                                                              |                                                      |   |
| Регион проживания:*                                                                 | Выберите региона                                             |                                                      | ~ |
| Номер мобильного телефона:*                                                         | +7(                                                          |                                                      |   |
| Образование:*                                                                       | Выберите образование                                         |                                                      | ~ |
| Место работы:*                                                                      |                                                              |                                                      |   |
| Должность:*                                                                         |                                                              |                                                      |   |
| Стаж работы по заявляемой специальности.*                                           |                                                              |                                                      |   |
| Специальность:*                                                                     | Выберите специальности                                       |                                                      | ~ |
| Специализация.*                                                                     | Выберите специализации                                       |                                                      | ~ |
| Объем в кредитах/часах:*                                                            |                                                              |                                                      |   |
| Срок обучения:*                                                                     |                                                              |                                                      |   |
| Скачать договор:                                                                    | Физическое лицо: ₩                                           | Юридическое лицо: ₩                                  |   |
| Прикрепите документы:                                                               |                                                              |                                                      |   |
| Удостоверения личности:                                                             | Диплом:                                                      | Свидетельства об окончании интернатуры для врачей:   |   |
| Выберите файл Файл не выбран                                                        | Выберите файл Файл не выбран                                 | Выберите файл Файл не выбран                         |   |
| Свидетельства об окончании ординатуры/резидентуры:                                  | Удостоверение по переподготовке по заявляемой специальности: | Свидетельства о прохождении ПК (за последние 5 лет): |   |
| Выберите файл не выбран                                                             | Выберите файл Файл не выбран                                 | Выберите файл Файл не выбран                         |   |
| Сертификат специалиста по заявляемой специальности:<br>Выберите файл Файл не выбран |                                                              |                                                      |   |
|                                                                                     | Отповить                                                     |                                                      |   |
|                                                                                     | отправить                                                    |                                                      |   |

## 3.2.3 Келісім шартты жүктеңіз:

| Специализация:*                                     | выберж. специализации                                        | *                                                    |
|-----------------------------------------------------|--------------------------------------------------------------|------------------------------------------------------|
| Объем в кредитах/часах:*                            |                                                              |                                                      |
| Срок обучения:*                                     |                                                              |                                                      |
| Скачать договор:                                    | Физическое лицо: ₩                                           | Юридическое лицо: 🕅                                  |
| Прикрепите документы:                               |                                                              |                                                      |
| Удостоверения личности:                             | Диплом:                                                      | Свидетельства об окончании интернатуры для врачей:   |
| Выберите файл Файл не выбран                        | Выберите файл Файл не выбран                                 | Выберите файл Файл не выбран                         |
| Свидетельства об окончании ординатуры/резидентуры:  | Удостоверение по переподготовке по заявляемой специальности: | Свидетельства о прохождении ПК (за последние 5 лет): |
| Выберите файл Файл не выбран                        | Выберите файл Файл не выбран                                 | Выберите файл Файл не выбран                         |
| Сертификат специалиста по заявляемой специальности: |                                                              |                                                      |
| Выберите файл Файл не выбран                        |                                                              |                                                      |
|                                                     | Отправить                                                    | <u> </u>                                             |

- 3.2.4 Файлдарыңызды PDF форматында тіркеңіз:
- 3.2.5 "Жіберу" Түймесін Басыңыз.

## 3.3 Семинар

3.3.1 Жеке мәліметтерді толтырыңыз

| Семинар                     |                                |   |
|-----------------------------|--------------------------------|---|
| ФИО:*                       | Женисбеков                     |   |
| иин.*                       | Динар                          |   |
| Регион проживания:*         | г.Алматы                       | , |
| Номер мобильного телефона:* | +77073336010                   |   |
| Образование:*               | Высшее медицинское образование |   |
| Место работы:*              | НАО им.С.Ж. Асфендиярова       |   |
| Наименование мероприятий:*  | семнар 🗸                       | , |
| Объем часов/ЭЕ:*            | 72 vacce                       |   |
| Срок обучения:*             | 1 wecaj                        |   |

3.3.2 Келісім шартты жүктеңіз

| Скачать договор: | Физическое лицо: ₩ | Юридическое лицо: ₩ |
|------------------|--------------------|---------------------|
|                  |                    |                     |

3.3.3 Қажетті файлдарды тіркеңіз, ол үшін файлды таңдау түймесін басыңыз. Диалогтық терезе ашылады, онда файлдарды тауып «Открыть» батырмасын басыңыз.

| Прикрепите документы:                                                                |                                                                                              |                                                                                         |
|--------------------------------------------------------------------------------------|----------------------------------------------------------------------------------------------|-----------------------------------------------------------------------------------------|
| Удостоверения личности:<br>Выберите файл ]<br>айл не выбран                          | Диплом:<br>Выберите файл Райл не выбран                                                      | Свидетельство об окончании интернатуры для врачей:<br>Выберите файл ]<br>райл не выбран |
| Свидетельство об окончании ординатуры/резидентуры:<br>Выберите файл ] зайл не выбран | Удостоверение по переподготовке по заявляемой специальности:<br>Выберите файл Вайл не выбран | Свидетельство о прохождении ПК (за последние 5 лет):<br>Выберите файл вайл не выбран    |
| Сертификат специалиста по заявляемой специальности:<br>Выберите файл файл не выбран  |                                                                                              |                                                                                         |
|                                                                                      | Отправить                                                                                    |                                                                                         |

|                                                     | Отхрытие           |                                       |                                         |                                 |                          |  |  |  |  |
|-----------------------------------------------------|--------------------|---------------------------------------|-----------------------------------------|---------------------------------|--------------------------|--|--|--|--|
| Прикрепите документы:                               | ← → ∽ ↑ 🖊 > Это    | от компьютер → Загрузки               | <ul> <li>О Поиск в: Загрузки</li> </ul> |                                 |                          |  |  |  |  |
| Удостоверения личности:                             | Упорядочить 🕶 Нова | я папка                               |                                         |                                 | E • 🗆 🕐                  |  |  |  |  |
| Выберите файл Файл не выбран                        |                    | Имя                                   | Дата изменения                          | Тип                             | Разме ^                  |  |  |  |  |
|                                                     | 🕹 Загрузки 🖈       | > Вчера (11)                          |                                         |                                 |                          |  |  |  |  |
| Свидетельство об окончании ординатуры/резидентуры:  | 🔮 Документы 🖈      | У Ранее на этой неделе (1)            |                                         |                                 | - 1                      |  |  |  |  |
| Выберите файл Файл не выбран                        | 💻 Этот компьк 🖈    | Отчет                                 | 19.04.2022 10:35                        | Папка с файлами                 | Выберите                 |  |  |  |  |
|                                                     | Акты               | > На прошлой неделе (4)               |                                         |                                 | фаил для дварительн      |  |  |  |  |
| Сертификат специалиста по заявляемой специальности: | Отчет              | 🔁 Диплом.pdf                          | 11.04.2022 17:29                        | Adobe Acrobat D                 | просмотра.               |  |  |  |  |
|                                                     | 📃 Рабочий стол     | 🔁 Свидетельство об окончании интернат | 11.04.2022 17:29                        | Adobe Acrobat D                 |                          |  |  |  |  |
| высерите фаил чаил не высран                        | Список готовых     | 🔁 Сертификат специалиста по заявляемо | 11.04.2022 17:29                        | Adobe Acrobat D                 |                          |  |  |  |  |
|                                                     | OneDrive - Persor  | 🔁 Удостоверение.pdf                   | 11.04.2022 17:29                        | Adobe Acrobat D                 | ~                        |  |  |  |  |
|                                                     | ~                  | <                                     |                                         |                                 | >                        |  |  |  |  |
|                                                     | Имя ф              | файла:                                |                                         | <ul> <li>Adobe Acrob</li> </ul> | at Document (*.pc $\vee$ |  |  |  |  |
|                                                     |                    |                                       |                                         | Открыть                         | Отмена                   |  |  |  |  |

# 3.4 Тренинг

| 0 1 1 | 210  | •          |            |
|-------|------|------------|------------|
| 341   | Жеке | леректерлі | топтырыныз |
| 5.1.1 | mone | деректерді | rompunding |

| Тренинг                     |                                    |   |
|-----------------------------|------------------------------------|---|
| ФИО:*                       | Женисбеков                         |   |
| иин:*                       | Динар                              |   |
| Регион проживания:*         | г.Алматы                           | ~ |
| Номер мобильного телефона:* | +77073336010                       |   |
| Образование:*               | Высшее медицинское образование     | ~ |
| Место работы:*              | НАО им С.Ж. Асфендиярова           |   |
| Должность:*                 | инженер-програрммист               |   |
| Наименование мероприятий:*  | Қазақстан 2030 стратегиялық жоспар | ~ |
| Объем часов/ЗЕ:*            | 72 часов                           |   |
| Срок обучения:*             | 1 месяц                            |   |
|                             |                                    | _ |

#### 3.4.2 Келісім шартты жүктеңіз

| Скачать договор: | Физическае лица: | Юридическое лицо: 📦 |
|------------------|------------------|---------------------|
|                  |                  |                     |

3.4.3 Қажетті файлдарды тіркеңіз, ол үшін файлды таңдау түймесін басыңыз. Диалогтық терезе ашылады, онда файлдарды тауып «Открыть» батырмасын басыңыз.

| Прикрепите документы:                               |                                                              |                                                      |
|-----------------------------------------------------|--------------------------------------------------------------|------------------------------------------------------|
| Удостоверения личности:                             | Диплом:                                                      | Свидетельство об окончании интернатуры для врачей:   |
| Выберите файл файл не выбран                        | Выберите файл райл не выбран                                 | Выберите файл Райл не выбран                         |
| Свидетельство об окончании ординатуры/резидентуры:  | Удостоверение по переподготовке по заявляемой специальности: | Свидетельство о прохождении ПК (за последние 5 лет): |
| Выберите файл   файл не выбран                      | Выберите файл райл не выбран                                 | Выберите файл Райл не выбран                         |
| Сертификат специалиста по заявляемой специальности: |                                                              |                                                      |
| Выберите файл Файл не выбран                        |                                                              |                                                      |
|                                                     | Отправить                                                    |                                                      |

|                                                     | 🚱 Открытие          |                                       |                  |                 |                        |  |  |  |  |
|-----------------------------------------------------|---------------------|---------------------------------------|------------------|-----------------|------------------------|--|--|--|--|
| Прикрепите документы:                               | ← → ∽ ↑ 🖊 > Это     | от компьютер → Загрузки               |                  | ✓ Ӧ  Лоиск в    | : Загрузки             |  |  |  |  |
| Удостоверения личности:                             | Упорядочить 🔻 Нова: | я папка                               |                  |                 |                        |  |  |  |  |
| Выберите файл Файл не выбран                        |                     | Имя                                   | Дата изменения   | Тип             | Разме ^                |  |  |  |  |
|                                                     | 🚽 Загрузки 🖈        | > Вчера (11)                          |                  |                 |                        |  |  |  |  |
| Свидетельство об окончании ординатуры/резидентуры:  | 🔮 Документы 🖈       | У Ранее на этой неделе (1)            |                  |                 |                        |  |  |  |  |
| Выберите файл Файл не выбран                        | 💻 Этот компьк 🖈     | Отчет                                 | 19.04.2022 10:35 | Папка с файлами | Выберите               |  |  |  |  |
|                                                     | Акты                | > На прошлой неделе (4)               |                  |                 | файл для<br>дварительн |  |  |  |  |
| Сертификат специалиста по заявляемой специальности: | Отчет               | 🔁 Диплом.pdf                          | 11.04.2022 17:29 | Adobe Acrobat D | просмотра.             |  |  |  |  |
|                                                     | 📃 Рабочий стол      | 🔁 Свидетельство об окончании интернат | 11.04.2022 17:29 | Adobe Acrobat D |                        |  |  |  |  |
| высерите фаил чаил не высран                        | Список готовых      | 🔁 Сертификат специалиста по заявляемо | 11.04.2022 17:29 | Adobe Acrobat D |                        |  |  |  |  |
|                                                     | OneDrive - Percor   | 🔁 Удостоверение.pdf                   | 11.04.2022 17:29 | Adobe Acrobat D | ~                      |  |  |  |  |
|                                                     | V V                 | <                                     |                  |                 | >                      |  |  |  |  |
|                                                     | Имя ф               | файла:                                |                  | ~ Adobe Acrob   | at Document (*.pc 🗸    |  |  |  |  |
|                                                     |                     |                                       |                  | Открыть         | Отмена                 |  |  |  |  |

## 3.5 Мастер-класс

## 3.5.1 Жеке деректерді толтырыңыз

| Мастер-класс                |                                |
|-----------------------------|--------------------------------|
| ФИО:*                       | Женисбеков                     |
| ИИН:*                       | 990928350571                   |
| Регион проживания:*         | г.Алматы 🗸                     |
| Номер мобильного телефона:* | +77073336010                   |
| Образование:*               | Высшее медицинское образование |
| Место работы:*              | НАО им.С.Ж Асфендиярова        |
| Должность:*                 | инженер-програрммист           |
| Наименование мероприятий:*  | Базалық реанимация (BLS) 🗸     |
| Объем часов/ЗЕ*             | 72 vacoe                       |
| Срак обучения:*             | 1 Mecruj                       |

# 3.5.2 Келісім шартты жүктеңіз

|  | Скачать договор: | Коридическое лица. |
|--|------------------|--------------------|
|--|------------------|--------------------|

3.5.3 Қажетті файлдарды тіркеңіз, ол үшін файлды таңдау түймесін басыңыз. Диалогтық терезе ашылады, онда файлдарды тауып «Открыть» батырмасын басыңыз.

| Прикрепите документы:                                                                 |                                                                                                    |                                                                                                  |
|---------------------------------------------------------------------------------------|----------------------------------------------------------------------------------------------------|--------------------------------------------------------------------------------------------------|
| Удостоверения личности:<br>Выберите файл   файл не выбран                             | Диплом:<br>Выберите файл райл не выбран                                                             | Свидетельство об окончании интернатуры для врачей:<br>Выберите файл райл не выбран               |
| Свидетельство об окончании ординатуры/резидентуры:<br>Выберите файл ] файл не выбран  | Удостоверение по переподготовке по заявляемой специальности:<br><u>Выбноуте файп</u> райп не выбран | Свидетельство о прохождении ПК (за последние 5 лет):<br>Вы <del>серите файл</del> Файл не выбран |
| Сертнфикат специалиста по заявляемой специальности:<br>Выберите файл ] файл не выбран |                                                                                                    |                                                                                                  |
|                                                                                       | Отправить                                                                                           |                                                                                                  |

|                                                     | 🔕 Открытие         |                                       |                                                               | ,                                                                                                    |            | ×                      |
|-----------------------------------------------------|--------------------|---------------------------------------|---------------------------------------------------------------|----------------------------------------------------------------------------------------------------|------------|------------------------|
| Прикрепите документы:                               | ← → ~ ↑ ↓ → Эт     | от компьютер > Загрузки               |                                                               | О     О     О | : Загрузки |                        |
| Удостоверения личности:                             | Упорядочить 👻 Нова | ая папка                              |                                                               |                                                                                                    | -          |                        |
| Выберите файл Файл не выбран                        |                    | Имя                                   | Дата изменения                                                | Тип                                                                                                    | Разме ^    |                        |
|                                                     | 🕹 Загрузки 🖈       | > Вчера (11)                          |                                                               |                                                                                                    |            |                        |
| Свидетельство об окончании ординатуры/резидентуры:  | 🔮 Документы 🖈      | УРанее на этой неделе (1)             |                                                               |                                                                                                    |            |                        |
| Выберите файл Файл не выбран                        | 💻 Этот компью 🖈    | Отчет                                 | 19.04.2022 10:35                                              | Папка с файлами                                                                                                    |            | Выберите               |
|                                                     | Акты               | > На прошлой неделе (4)               |                                                               |                                                                                                    | - 1        | файл для<br>дварительн |
| Сертификат специалиста по заявляемой специальности: | Отчет              | 🔁 Диплом.pdf                          | (4) дварительн<br>11.04.2022 17:29 Adobe Acrobat D просмотра. |                                                                                                    |            |                        |
| Defense have being the interest                     | 📃 Рабочий стол     | 🔁 Свидетельство об окончании интернат | 11.04.2022 17:29                                              | Adobe Acrobat D                                                                                                    |            |                        |
| высерите фаил фаил не высран                        | Список готовы»     | 🔁 Сертификат специалиста по заявляемо | 11.04.2022 17:29                                              | Adobe Acrobat D                                                                                                    |            |                        |
|                                                     | OneDrive - Person  | 🔁 Удостоверение.pdf                   | 11.04.2022 17:29                                              | Adobe Acrobat D                                                                                                    | ~          |                        |
|                                                     | v                  | <                                     |                                                               |                                                                                                    | >          |                        |
|                                                     | Имя                | файла:                                |                                                               | ~ Adobe Acrob                                                                                                    | at Docume  | ent (*.pc 🗸            |
|                                                     |                    |                                       |                                                               | Открыть                                                                                                    | 0          | тмена                  |

**4** Осыдан кейін "Жіберу" батырмасын басыңыз және сіздің өтініміңіз сәтті жіберіледі.

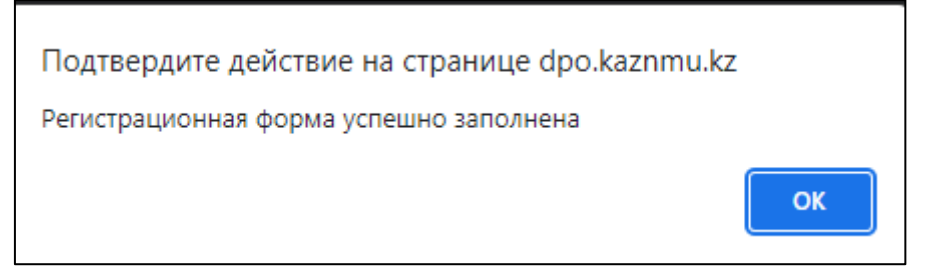

# 3-Қадам. ӨТІНІШТЕРДІҢ КҮЙІН БАҚЫЛАУ

1. Жіберген өтінішіңіздің күйін бақылауыңызға болады. Ол үшін жеке кабинетіңізге кіріп, "Өтініштер" қосымша бетіне өтіңіз.

| ≡          | ҚКББ институті |
|------------|----------------|
|            | ĥ              |
| ñ          | Басты бет      |
| $\searrow$ | Тіркелу 🔻      |
|            | Өтініштер      |
|            | Сертификат     |
| Q          | Іздеу          |
|            |                |

2. Мұнда сіз барлық өтініштеріңізді, сондай-ақ олардың күйін көре аласыз.

| 1 Заявки                   |    |              |            |                     |                     |                |      |                 |
|----------------------------|----|--------------|------------|---------------------|---------------------|----------------|------|-----------------|
| ФОРМА ЗАЯВКИ               |    |              |            |                     |                     |                |      |                 |
| 10 <sup>,</sup> items/page |    |              |            |                     |                     |                |      | Search          |
| Nº                         | ÷  | НОМЕР ЗАЯВКИ | ФИО        | ДАТА РЕГИСТРАЦИИ    | ПРИМЕЧАНИЕ          | СТАТУС         | поси | мотреть         |
| 1                          |    | 287097868    | Женисбеков | 2022-04-22 11:12:00 | Ваша заявка принято | Одобрено       | ±    |                 |
| 2                          |    | 448429376    | Женисбеков | 2022-04-22 11:15:56 | Ваша заявка принята | Одобрено       | ±    |                 |
| 3                          |    | 458434532    | Женисбеков | 2022-04-22 10:59:23 |                     | На расмотрение | 0    |                 |
| 4                          |    | 438278597    | Женисбеков | 2022-04-22 11:03:25 |                     | На расмотрение | 0    |                 |
| 5                          |    | 331515951    | Женисбеков | 2022-04-22 11:04:56 |                     | На расмотрение | 0    |                 |
| Showing 1 to 5 of 5 entrie | es |              |            |                     |                     |                |      | Previous 1 Next |

# 4-Қадам. САУАЛНАМА

1. Курсты сәтті аяқтаған соң сауалнамадан өтуіңіз керек. Ол үші жеке кабинетіңізге кіріп, «Сертификат» батырмасын басыңыз:

| 🏠 Басты бет    |  |
|----------------|--|
| Тіркелу 🗸      |  |
| 🛅 Өтініштер    |  |
| 🛅 Сертификат   |  |
| <b>Q</b> Іздеу |  |

2. «Сауалнаманы өту» батырмасын басыңыз:

| ФОРМА ЗАЯВКИ |              |                    |                      |           |
|--------------|--------------|--------------------|----------------------|-----------|
| Nº           | НОМЕР ЗАЯВКИ | ФИО                | АНКЕТА               | загрузить |
| 1            | 326218038    | Енбекшилова Молдир | Пройти анкетирование |           |
|              |              |                    |                      |           |

- 3. Форманы толтырыңыз:
- 4. Форманы дұрыс толтырған соң «Жіберу» батырмасын басыңыз.

## 5-Қадам. СЕРТИФИКАТТЫ ЖҮКТЕУ

1. Курсты сәтті аяқтап, сауалнамадан өткен соң сертификатыңызды жүктей аласыз. Ол үшін жеке кабинетіңізге кіріп, «Сертификат» батырмасын басыңыз:

| 🏠 Басты бет    |  |
|----------------|--|
| 🔽 Тіркелу 🕶    |  |
| 🛅 Өтініштер    |  |
| 📋 Сертификат   |  |
| <b>Q</b> Іздеу |  |

# 2. Келесі қадамда PDF файлының белгішесін басыңыз:

| СЕРТИФИКАТТАР ТІЗІМІ        |                  |                    |                 |
|-----------------------------|------------------|--------------------|-----------------|
| 10- элементтер/бет          |                  |                    | Іздеу           |
| N <sup>2</sup>              | • ӨТІНІМ НОӨМЕРІ | а толық аты        | ф уктеу ф.      |
| 1                           | 326218038        | Енбекшилова Молдир |                 |
| Showing 1 to 1 of 1 entries |                  |                    | Previous 1 Next |

3. Келесі қадамда сертификатты жүктеңіз:

|                                                                                                    | ***                                                                                                    |
|----------------------------------------------------------------------------------------------------|----------------------------------------------------------------------------------------------------|
| Korannuz szólsz Sinho Sepy merrenymenese<br>neopzinerni<br>America karacia, M.Maneroza szemeri, 3<br>«Korannuz szolas init Sepy merrenyme<br>2 yraz 16.17 Semiensep<br>Ten 8/227) 333-70-51<br>e-mail: 3387051@mail.ru | «С.Ж. АСФЕНДИЯРОВ АТЫНДАҒЫ<br>ҚАЗАҚ ҰЛТТЫҚ МЕДИЦИНА<br>УНИВРСТИТЕТЫ КАҚ<br>КУӘЛІК                                                             |
|                                                                                                    | Алиеты                                                                                                    |
| Сертификаттау курсы туралы куелік<br>Хе172                                                                                                    | Свидетельство о сертификационном курсе<br>№172                                                                                                |
| Ocenter                                                                                                    | Настоящим удостоверяется, что                                                                                                    |
| Енбекшилова Молдир                                                                                                    | Енбекшилова Молдир                                                                                                    |
| 2022 жылғы «01» қамтардан бастап «02» жаурынға дейін<br>сертификаттау курсынан өтті «англиский» камсяндығы<br>бойымша көлекінде 120 сағат                                                                              | в том, что ом(ч) с «01» яжваря по «02» марта 2022 года<br>прошел(з) сертификационный курс по специализации<br>«агалпшани» в объеме 120 часов. |
| «С.Ж. Асфендияров атындағы Қазақ ұлттық медицина<br>университеті» КеАҚ                                                                                                    | в НАО «Казахский национальный медицинский<br>университет имени С.Д. Асфендиярова»                                                             |
| ҚКББ Институтының басшысы Алтынбекев С.                                                                                                    | Руководитель Института ДПО С.Алтынбеков                                                                                                    |
|                                                                                                    |                                                                                                    |
| Binistinisti aptrasyy 6szaganancas centerik.<br>Cananak 6inistinis messepiszeri<br>6inistinis geszeki <u>s</u>                                                                                                    | Уровень квалификации в Отраслевой рамке квалификаций,<br>которому сответствует программа повышения<br>квалификация <u>8</u>                   |
| Берілген күні 2022 жылғы «18» шілде                                                                                                    | Дата выдачи <u>«18» июль 2022 года</u>                                                                                                    |
| СКАЧАТЬ СЕ                                                                                                    | ртиенкат                                                                                                    |

4. Қажет тілде транскриптты жүктеңіз:

|                                                                                                    | Kenning<br>Automatical Antonio Antonio                                                                                                    |
|----------------------------------------------------------------------------------------------------|----------------------------------------------------------------------------------------------------|
| Finit 6                                                                                                    | vego negoti nej kojo ne vojo ne v                                                                                                    |
|                                                                                                    |                                                                                                    |
|                                                                                                    |                                                                                                    |
| Тегі, аты, екесінің аты: Енбекшилова Молдир                                                                                                    |                                                                                                    |
| Oxy rym: 2                                                                                                    |                                                                                                    |
| Цикл атауы: англиский                                                                                                    |                                                                                                    |
| Маландығы: алдараттық жүйелер                                                                                                    |                                                                                                    |
| Малландандыру: англиский                                                                                                    |                                                                                                    |
| Кредиттер саны (сагат): 7                                                                                                    |                                                                                                    |
| Шжфр                                                                                                    | Instantia arayat Kopamerakan<br>cana Opimeo Ean Gara                                                                                                    |
| 6M041230                                                                                                    | Казакстан тарихая 23 А+ 95 95                                                                                                    |
| Тіркеуші: Балакан Г.Е                                                                                                    |                                                                                                    |
| Tipney meanpi: No 454                                                                                                    |                                                                                                    |
| Берілген кумі: 01.01.2022                                                                                                    |                                                                                                    |
| 0 <i>33</i> /20 0 <i>33/</i> 20                                                                                                    |                                                                                                    |
| ККББ Институтынын Басшысы Алтынбөков С.                                                                                                    |                                                                                                    |
|                                                                                                    |                                                                                                    |
|                                                                                                    | СКАЧАТЬ ТРАНСКРИПТ (ҚАЗ)                                                                                                    |
|                                                                                                    |                                                                                                    |
|                                                                                                    | Притохники                                                                                                    |
|                                                                                                    | Присокана<br>к назначают<br>о округаризациямия крон                                                                                                    |
| Henversame optimister ofostoanne                                                                                                    | Презонала<br>К опдагнастту<br>с сертефиканских хусе                                                                                                    |
| Наплиниялание организацие образование<br>Транскирицт                                                                                                    | Протожива<br>К саказеланству<br>е сартафикационным гурся                                                                                                    |
| Наничевование организации образования<br>ТРАНСКРИПТ<br>АНО. Толіонтира Молло.                                                                                                    | Презонана<br>к салочалству<br>е сартафикалемны курси                                                                                                    |
| Написикование организацие образование<br>ТРАНСКРИПТ<br>ФПО: Енбентиская Молдор<br>Эла обланият 1                                                                                                    | Презонання<br>к саманованству<br>е сартафиканованы курся                                                                                                    |
| Написнование организацие образование<br>ТРАНСКРИПТ<br>ФПО: Евбенникова Молдор<br>Для обучения: 2                                                                                                    | Презования<br>к саманиялити<br>е сартяфиканонны курся                                                                                                    |
| Наличевование организация образования<br>ТРАНСКРИПТ<br>ФПО: Езбекшисная Моллор<br>Дата сбучиния: 2<br>Наличеванов полл. агастала                                                                                                    | Приложина<br>к силаненаству<br>е сартяфилационны к урся                                                                                                    |
| Напоснование организации образования<br>ТРАНСКРНИТ<br>ФНО: Елбонпистова Молдар<br>Дита обучения: 2<br>Напоснования цила: ачастная<br>Спициальность: виформационная систипа                                                                                                    | Пресоника<br>к окративатор<br>о сиртификацизивно курси                                                                                                    |
| Наполекование организации образования<br>ТРАНСКРИПТ<br>ФИО: Енбонциона Молдир<br>Для обучных 2<br>Наполековани цила: агастика<br>Специальности: информационная ситема<br>Специальности: информационная ситема                                                                                                    | Присожива<br>к ократнаству<br>о сертефиканскиото курси                                                                                                    |
| Нанченование организации образования<br>ТРАНСКРИПТ<br>ФИО: Енбонципова Молдор<br>Дата обучения: 2<br>Нанченования цилат. агастика<br>Соещилальноть: энформационная сотока<br>Соещилальноть: энформационная сотока<br>Соещилальноть: энформационная сотока<br>Соещилальноть: энформационная сотока                                                                                                    | Пресожива<br>к окративания<br>о сертериялистовны к турен                                                                                                    |
| Наниченная организация образования<br>ТРАНСКРИПТ<br>ФПО: Енбаншихна Молдор<br>Дита обучная: 2<br>Наниченканов цила: агисшия<br>Сипциальность: информацияная система<br>Сопциальность: информацияная система<br>Сопциальность: информацияная система<br>Сопциальность: информацияная система<br>Сопциальность: информацияная система<br>Сопциальность: информацияная система<br>Сопциальность: информацияная система<br>Сопциальность: информацияная система                                                                                                    | Презонания<br>к окративация<br>с сертификациянны курон<br>Наполнования дисциплины<br>Наполнования дисциплины<br>Различе Була Бала сеника                                                                                                    |
| Нанимальные организация образования<br>ТРАНСКРИПТ<br>ФПО: Енбонщинова Молдор<br>Дета обучания: 2<br>Нановнования попла зачативая<br>Специальность коформационная система<br>Специальность коформационная система<br>Составляться урадитов (часоц): 7<br>Пафр<br>содо41230                                                                                                    | Презонана<br>К окративати<br>с сертификацияни куро<br>Излочнати<br>какиетация<br>Какиетация<br>Какиетаци |
| Накиснование организация образования<br>ТРАНСКРИПТ<br>ФПО. Бобеншенова Моллар<br>Дита обучения: 2<br>Илизенования попла агастика<br>Синикальности: информационана система<br>Синикальности: информационана система<br>Синикальности: информа<br>Синикальности: информа<br>Синикальности: информа<br>Синикальности: инф                                                            | Презонян<br>Казанскантру<br>с серпефиканские курсе<br>Иаполоссиона досулстание<br>Казанские парков<br>Казанские парков<br>23 А+ 95 85                                                                                                    |
| Наличенование организация образования<br>ТРАНСКРИПТ<br>ФО: Елбентична Моллир<br>Дата обучник: 2<br>Нановнования посл.: агастных<br>Сончализация: агастных<br>Сончализация<br>Сончализация: | Презонан<br>Коллекто<br>с оргафияльнован курс<br>Илистичения<br>Каластин трукт<br>Каластин трукт<br>23 А+ 33 35                                                                                                    |
| Наличенование организация образования<br>ТРАНСКРИПТ<br>ФПО: Езбезинская Моллар<br>Для обучания: 2<br>Миноненствия пола: вистикая<br>Слижальности: информациясы сартная<br>Слижальности: информациясы сартная<br>Слижальности: информациясы сартная<br>Слижальности: информациясы сартная<br>Слижальности: информациясы сартная<br>Слижальности: информациясы сартная<br>Слижальности: информациясы сартная<br>Слижальности: информациясы сартная<br>Слижальности: информациясы сартная<br>Слижальности: информациясы сартная<br>Реполератор Баланая ГЕ<br>Реполерациясыная полер: №454<br>Дита выявие: 01.01.2022                                                                                                    | Пресонала<br>К надежалству<br>с оргафикацизован курс<br>Илитова<br>ракотов период<br>Калинета раз<br>ракотов терина<br>Калинета трупо<br>23 А+ 93 95                                                                                                    |
| Наличения организация образования<br>ТРАНСКРИПТ<br>ФИО. Езбезинская Моллар<br>Для с бучная: 2<br>Наличенская и пол.: въестана<br>Сонказаноста: информационная слетна<br>Сонказаноста: информационная слетна<br>Сонказаноста: информационная слетна<br>Сонказаноста: информационная слетна<br>Сонказаноста: информационная слетна<br>Сонказаноста: информационная слетна<br>Сонказаноста: информационная слетна<br>Сонказаноста: информационная слетна<br>Сонказаноста: информационная слетна<br>Сонказаноста: информационная слетная<br>Сонказаноста: информационная слетная слетная<br>Сонказаноста: информационная слетная слетная<br>Сонказаноста: информационная слетная слетная слетная<br>Сонказаноста: информационная слетная слетная сл                                                                                | Присожана<br>к надачиваству<br>о оргафикацизивно курси<br>Макливсканов дагдалдана<br>рашето <u>Була</u> Бал<br>кланстви гариха<br>Кланстви гариха<br>23 А+ 23 55                                                                                                    |
| Налосевание организацие образования<br>ТРАНСКРНИТ<br>ФИО: Езбентистова Молирр<br>Дета сбучните: 2<br>Никоновствия плята: изстаная<br>Сонказальсять: информационная система<br>Сонказальния: изстаная<br>Количество правятся (закод): 7<br>Пафр<br>ФОИЗЗО<br>Риссулартира Балака Г.Е<br>Риссулартира Балака Г.Е<br>Риссулартира Балака Г.Е<br>Риссулартира Балака Г.Е<br>Риссулартира Балака Г.Е<br>Риссулартира Балака Г.Е<br>Риссулартира Балака Г.Е<br>Риссулартира Балака Г.Е<br>Риссулартира Балака Г.Е                                                                                                    | Пресонала<br>к наличнаству<br>о оргафияацизован курн<br>Изволяетава засализова<br>к дажетая тариха<br>Казанства тариха<br>23 А+ 9 95                                                                                                    |